## Ticker Toolkit<sup>™</sup> Quickstart Guide v1.0.8

Installation Requirements: Ticker Toolkit<sup>™</sup> requires a PC running any version of Microsoft Windows and Excel 2007, Excel 2010, Excel 2013 or Excel 2016.

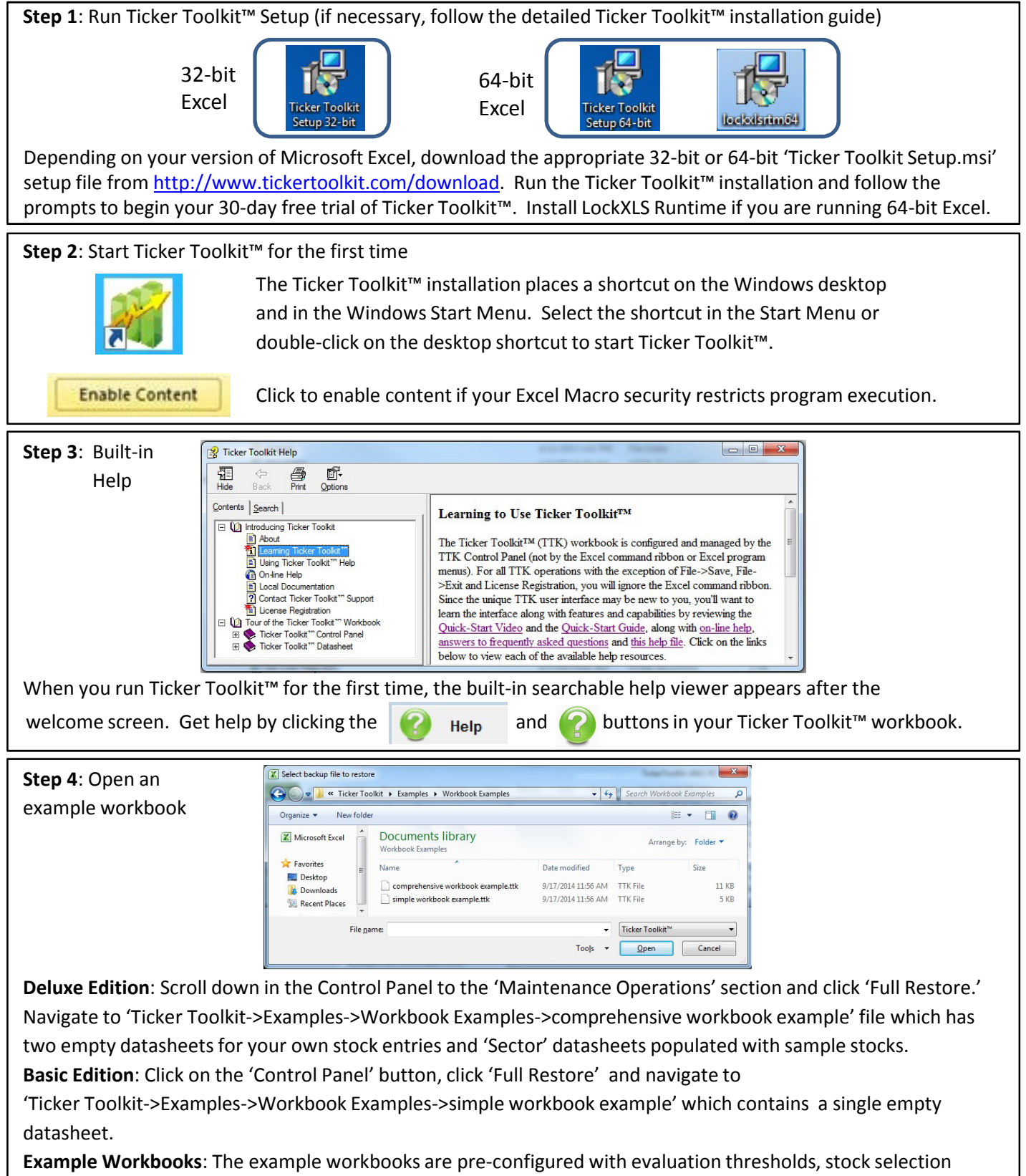

criteria (Deluxe Edition only), and programmed search preset buttons (Deluxe Edition only). You'll want to change these to meet your own stock analysis requirements after you become familiar with Ticker Toolkit<sup>™</sup>.

© 2015 Tickerware LLC

Ticker Toolkit<sup>™</sup> Quickstart Guide v1.0.8

| Step 5: Enter stock symbols and retrieve stock data |                    |          |     |          |                    |                     |                                |                       |          |          |          |          |                  |                   |                 |                               |
|-----------------------------------------------------|--------------------|----------|-----|----------|--------------------|---------------------|--------------------------------|-----------------------|----------|----------|----------|----------|------------------|-------------------|-----------------|-------------------------------|
| Account                                             | Show Price Targets |          |     | Show \$  |                    |                     | Show Cap                       | Show Div Pay Dates    |          |          |          |          |                  | Show P/S          |                 |                               |
|                                                     | Update             | ∆% Share | Las | st Share | Annual<br>Dividend | Price /<br>Earnings | Price/<br>Earnings<br>/ Growth | Earnings<br>per Share | 52-Week  | 52-Week  |          |          | 50-day<br>moving | 200-day<br>moving | Price /<br>Book | Fwd P/E<br>@ next<br>yr's est |
| Symbol                                              | Name               | Price    |     | Price    | Yield (%)          | (P/E)               | (PEG)                          | (EPS)                 | Low      | High     | Bid      | Ask      | average          | average           | Ratio           | earnings                      |
| Hyperlink                                           | Yahoo Finance 💌    | 1.8%     |     |          | 1.3%               | 6.9                 | 1.6                            |                       | _        |          |          |          |                  |                   | 4.5             | 26.4                          |
| FB                                                  | Facebook Inc.      | -0.2%    | \$  | 82.04    | 0.0%               | 73.9                | 1.4                            | \$1.11                | \$54.66  | \$86.07  | \$82.01  | \$82.10  | \$80.94          | \$77.66           | 6.3             | 31.9                          |
| GE                                                  | General Electric C | 10.8%    | \$  | 28.51    | 3.2%               | 19.0                | 2.2                            | \$1.50                | \$23.41  | \$28.68  | \$28.54  | \$28.56  | \$25.44          | \$25.29           | 2.2             | 15.8                          |
| GS                                                  | Goldman Sachs Grou | 0.4%     | \$  | 195.64   | 1.2%               | 11.5                | 1.5                            | \$17.07               | \$153.10 | \$198.06 | \$195.45 | \$195.66 | \$190.45         | \$187.21          | 1.2             | 10.6                          |
| TGT                                                 | Target Corporation | 0.3%     | \$  | 83.57    | 2.5%               | (32.8)              | 1.5                            | (\$2.55)              | \$55.25  | \$83.74  | \$83.18  | \$84.00  | \$79.97          | \$72.40           | 3.8             | 16.7                          |
| TWTR                                                | Twitter Inc. Commo | -0.4%    | \$  | 51.94    | 0.0%               | (54.1)              | 1.8                            | (\$0.96)              | \$29.51  | \$55.99  | \$51.85  | \$51.93  | \$48.87          | \$44.21           | 9.1             | 64.1                          |
| DIS                                                 | Walt Disney Compan | 0.2%     | \$  | 106.95   | 1.1%               | 23.8                | 1.5                            | \$4.50                | \$76.31  | \$108.94 | \$106.85 | \$106.99 | \$105.79         | \$95.65           | 4.1             | 19.3                          |

Click on the worksheet tab (bottom of window) titled 'My Account' to open an empty datasheet provided in the example workbook. Enter stock ticker symbols by clicking in an empty cell in the 'Symbol' column under the 'Symbol' heading and typing each ticker symbol into its own cell. For example, to duplicate the symbols pictured in the figure above, click any empty cell under the 'Symbol' heading and type fb <Enter> ge <Enter> gs <Enter> twtr <Enter> dis <Enter> and then click the 'Update' button. Once updated, stock data is static until you click the 'Update' button on the datasheet or click the 'Update All Datasheets' button on the Control Panel.

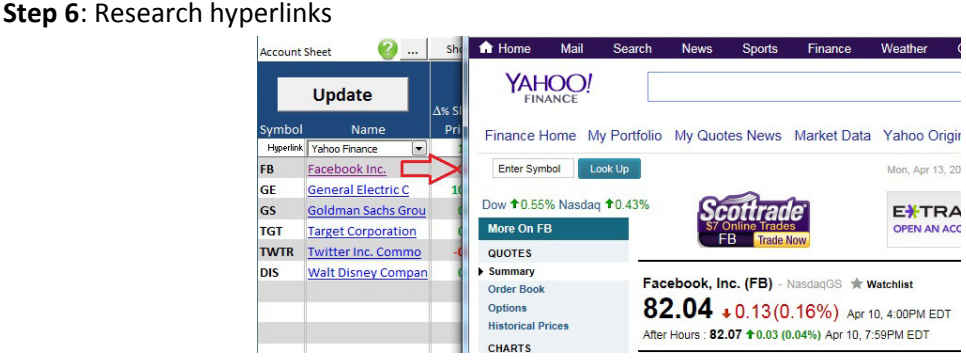

Datasheets are the building blocks for Ticker Toolkit<sup>™</sup>. Each datasheet displays stock quote data color-coded according to the evaluation thresholds configured on the Control Panel. If the fundamentals of a specific stock pique your interest, click on the name of the stock (a hyperlink) to open the stock news/information source that has been configured on the Ticker Toolkit<sup>™</sup> Control Panel. You will be able to customize your own hyperlinks based on your personally trusted sources of stock information. Review the on-line help on the Ticker Toolkit<sup>™</sup> website to learn to customize your own reference hyperlinks (<u>http://www.tickertoolkit.com/help/online-help-library</u>).

Step 7: Activate your copy of Ticker Toolkit™

In addition to experimenting with the example workbooks, explore the instructional documents located in the 'Ticker Toolkit->Documentation' folder on your PC. Visit <u>http://www.tickertoolkit.com</u> for on-line instructions, videos, more documentation and more examples.

If you wish to continue using Ticker Toolkit<sup>™</sup> beyond your 30-day free trial evaluation period, visit <u>http://www.tickertoolkit.com/purchase</u> and follow the purchasing instructions. You may purchase the 'TTK Basic Edition' which provides the ability to create a single stock datasheet (holds up to 193 stocks) that is color-coded according to your own custom evaluation thresholds or you may purchase 'TTK Deluxe Edition' which empowers you to create an unlimited number of stock datasheets with the ability to create pre-programmed stock searches.

Visit <u>http://www.tickertoolkit.com</u> for detailed features, capabilities and pricing for each Ticker Toolkit<sup>™</sup> product.

Ticker Toolkit<sup>™</sup> is a registered trademark of Tickerware LLC. Excel<sup>™</sup> and Windows<sup>™</sup> are registered Trademarks of Microsoft Corporation.